## **Portal R4 Dublin Functional Test Cases**

Below are the focused tests planned to be aligned with CSIT (new tests for Dublin release will be updated to below list):

1. EP Admin - Add Application Admin existing user 2. EP Admin - Add Application Admin new user 3. EP Admin - Remove Application Admin 4. EP Admin - Add Standard User exitisng user 5. EP Admin - Add Standard User new user 6. EP Admin - Remove Standard User 7. EP Admin - Create Widget for Application Role 8. EP Admin - Create Widget for all users 9. EP Admin - Delete Widget for Application Role 10. EP Admin - Edit Functional menu 11. EP Admin - Notifications - All Broadcast notifications 12. EP Admin Notifications - Category notifications 13. Functional Top Menu - Get Access 14. Functional Top Menu - Contact Us 15. Application Admin Navigation - Application Link Tab 16. Application Admin Navigation - Functional Menu 17. Application Admin - Add Standard User 18. Application Admin - Edit Standard User 19. Application Admin - Remove Standard User Standard User Navigation - Application Link Tab
Standard User Navigation - Functional Menu 22. Standard User Notifications - All Broadcast notifications 23. Standard User Notifications - Category notifications 24. EP Admin - Delete Widget for all users 25. EP Admin - Add a new account from App Account Management 26. EP Admin - Delete account from App Account Management 27. EP Admin - Add a new microservice from Microservice Onboarding 28. EP Admin - Delete a microservice from Microservice Onboarding 29. EP Admin - Check the Downloading option for the Widget 30. EP Admin - Check the Reset Widget Layout option in home page 31. EP Admin - Add a new application from Application onboarding using "Hyperlink only application" option. 32. EP Admin - Add a new application from Application onboarding without Hyperlink option. 33. EP Admin - Delete an application from Application onboarding 34. EP Admin - Deleting a Portal Admin user 35. EP Admin - Edit the Role of a user from Roles page 36. EP Admin - Active and deactivate perticular use from Roles page 37. EP Admin: Show and hide the left menu, Click the arrow to show or hide the menu. 38. EP Admin: Show or hide the list of users. 39. EP Admin: Remove Notification - Add notification and Remove the Notification. 40. EP Admin: Sorting application Name/Manual 41. EP Admin: User Bulk addition 42. EP Admin: Role Function Add 43. EP Admin: Role Function Delete 44. EP Admin: Role Function Edit 45. EP Admin: Role Function Bulk 46. EP Admin: Application Catalog, Application check. Verify the application appeared on Home page. 47. EP Admin: Application Catalog, Application uncheck. Verify the application removed from Home page. 48. EP Admin: Application Catalog, Accessible Applications. Verify the accessible applications from Home page. 49. EP Admin: Application Catalog, Check display of applications using the radio buttons All, Home, Accessible for checking. 50. EP Admin: User: Search perticular User 51. EP Admin: Home page: Header present or not 52. EP Admin: Home page: Footer present or not 53. EP Admin: Admin: Search First Name - Verify the ability to search First Name 54. EP Admin: Admin: Search Last Name - Verify the ability to search Last Name 55. EP Admin: Admin: Search App - Verify the ability to search by App 56. EP Admin: AppOnboarding - Search Application 57. EP Admin: AppOnboarding - Cancel Application 58. EP Admin: AppOnboarding - Edit Application 59. EP Admin: Get Access: Search Function Name 60. EP Admin: Get Access: Search Apllication Name 61. EP Admin: Get Access: Search Role Name 62. EP Admin: Get Access: Search Apllication Name 63. EP Admin: Edit functional Menu - Expand the tree